## **Distribution of USB flash drive envionment** [GreenPepper PRO] Tutorials From the extracted folder, double click GreenPepper PRO X Configure the "Erase Program Settings" to 2 "gpset4.exe". GreenPepper PRO Manual Version Startup Environment Creation Tool match your organization's erasure policies. \*"gpdata.pac" file is required in the same folder. Select Function HDD boot CD image USB flash WinPEfile NetBoot Data file \*"license.gp4" is required in the same folder. Config Type Select LISR flash Use "Data file" tab, save configured values to the O HDD Type Without this file, the program will run in (select usb device) 3 O Large FDD Type Data file(gpdata.pac) by clicking "Execute Write". evaluation mode. Limit to 2G GreenPepper PRO $\Box$ > $\cdots$ Temp > gppro Search oppro X Execute [USB] ( New 99 10 14 Sort -Detail G GreenPepper PRO Manual Version Startup Environment Creation Tool Erase program settings Method/Auto Network Options Additional options Select Function ↓ Downloads HDD boot CD image USB flash WinPEfile NetBoot Data file Documents Menu selection (default) Enable initial value(\*)/mer Pictures Default SSD conf Data File C:¥Temp¥gppro¥gpdata.pag Specify erase method Initial/Fixed value Display Page Initial

HDD boot

CD image

USB flash

WinPE file

NetBoot

Data File

Erase program settings

0

Method/Auto Network Options Additional options

Initial.changeable

Overwritten by

command line.

Eixed

1

Place the Data file ("gpdata.pac") in which your configuration values are saved, "license.gp4", and "gpusbst4.exe" on a network server.

\* "gpset4.exe" can be used for same purpose, but "gpusbst4.exe" can be executed with user privileges and has almost no configuration options, making it convenient for distribution.

\* If used with user privileges, Legacy (BIOS) boot setting may not be possible (UEFI boot is possible). If Legacy boot is required, run "gpusbst4.exe" with administrator privileges. \* Without "license.gp4" file, the program will run i

## evaluation mode.

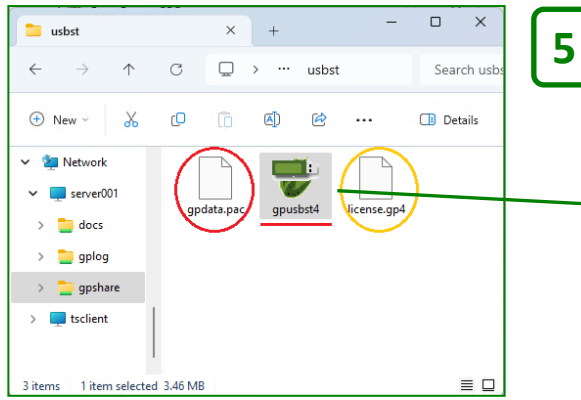

| × |         | -     |          | 😴 GreenPepper PRO                                  |
|---|---------|-------|----------|----------------------------------------------------|
|   |         |       | ion tool | GreenPepper <b>PRO</b><br>USB stick Boot Configura |
|   |         |       |          | Select USB flash drive                             |
|   |         |       | ~        | (select usb device)<br>(select usb device)         |
|   |         |       |          | (3)BUFFALOClipDrive(126MB)                         |
|   |         |       |          |                                                    |
|   | ute USB | evecu | 6        |                                                    |
|   | ute USB | execu | Q        |                                                    |

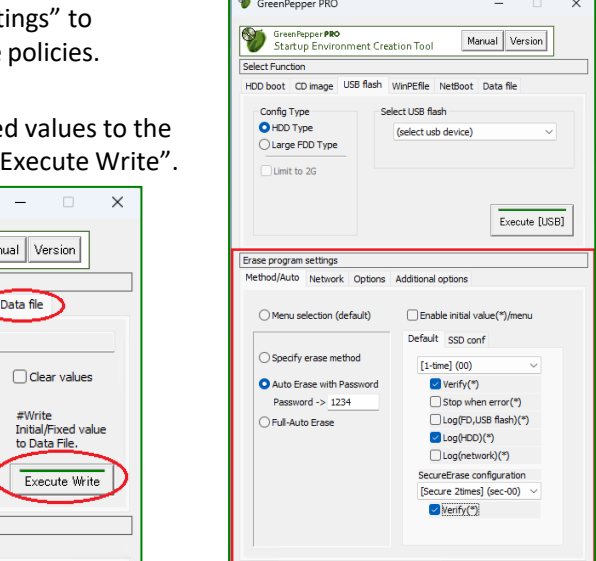

Values set in "Erase Program settings" are saved in the data file "gpdata.pac", when clicking "Execute Write".

Next time you execute "gpset4.exe", the values are loaded from the Data file and set as initial or fixed value.

> On the client, insert a USB flash drive, open the network folder and execute "gpusbst4.exe". Select USB flash drive. click "Execute USB". Follow the program's instructions to set up your USB flash drive.

"Erase Program settings" values are loaded from Data file "gpdata.pac".

•Anything that requires a password to use, is encrypted, etc. cannot be used.

• In the configuration procedure, the USB flash drive is formatted and all contents are deleted!